# MK500 Rev 01.30.0016

[Part #: 5Cxxc50BenOS013016]

## Contents

- <u>Description</u>
- <u>Platform SDK Compatibility</u>
- <u>Release Notes</u>
- <u>Components</u>
- Installation
- <u>Notes</u>

# Description

Thank you for selecting Zebra as your mobility solution tool provider. This package provides a complete software image for the MK500/MK590 products, in an OSUpdate package and individual hex files for use with TCM

For the latest software updates, go to the <u>Support Central</u> web site and select Software Downloads.

For more information on Windows CE development and Enterprise Mobility platforms, please visit the <u>Products</u> Web site.

Thank you,

The Zebra Software Development Team

#### Back to Top

# **Platform SDK Compatibility**

Windows CE Platform SDK v1.0 for MK500

Usage with older versions of the Platform SDK is not recommended.

Back to Top

# **Release Notes**

### Version v01.30.0016

1. Updated Fusion to version 3.00.2.0.044R for KRACK security issue.

#### Components

| Component                   | Filename                |
|-----------------------------|-------------------------|
| Windows CE Operating System | MK500c50BenOS013016.hex |
| Application                 | MK500c50BenAP016.hex    |
| Platform                    | MK500c50BenPL016.hex    |
| Partition Table             | MK500c50BenPT002.hex    |
| Splash Screen               | MK500c50BenSC001.hex    |
| Monitor/Boot loader         | MK500c50XenMO0152XX.hex |

### Back to Top

# Installation

Installation can be accomplished by either using a MicroSD card are copying the installation files to the devices Temp folder and installing from there.

### MicroSD Card Installation

- 1) Extract all files and folders from 5Cxxc50BenUP013016.zip
- 2) Copy the OSUpdate folder and all subfolders and files to the root of the MicroSD cards
- 3) Insert the MicroSD card into the MK500/MK590
- 4) From the MK500/MK590 execute  $i_{\ell}^{1/2}$ My Device $i_{\ell}^{1/2}$  from the desktop
- 5) Open the  $i_{\xi}^{1/2}$ Storage Card $i_{\xi}^{1/2}$  folder
- 6) Open the OSUpdate folder
- 7) Double tap on the file  $i_{\zeta}^{1/2}$ MK500c50BenColor\_SD.lnk $i_{\zeta}^{1/2}$
- 8) Installation will begin and the device will reset when complete

### Temp Folder Installation

- 1) Extract all files and folders from 5Cxxc50BenUP013016.zip
- 2) Establish an ActiveSync session
- 3) Copy the OSUpdate folder and all subfolders and the devices \Temp folder
- 4) From the MK500/MK590 execute  $i_{\ell}^{1/2}$ My Device $i_{\ell}^{1/2}$  from the desktop
- 5) Open the  $i_{\ell}^{1/2}$ Temp $i_{\ell}^{1/2}$  folder
- 6) Open the OSUpdate folder
- 7) Double tap on the file  $i_{\xi}^{1/2}$ MK500c50BenColor\_Temp.lnk $i_{\xi}^{1/2}$
- 8) Installation will begin and the device will reset when complete

#### Back to Top

# Notes

1. None

Back to Top

Last revised: August 23, 2011

Copyright (c) 2003-2011